#### E-MAIL / OUTLOOK : OUTLOOK FÜR ANDROID

Schritt 1:

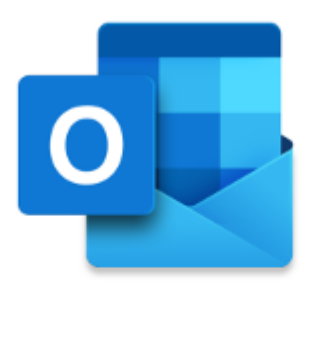

Outlook

Die bessere Art, Ihre E-Mails zu verwalten.

JETZT STARTEN

Öffnen Sie Outlook für Android und tippen Sie auf JETZT STARTEN.

Schritt 2:

### Konten

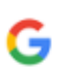

Google

Verbindung mit Konto herstellen

DATENSCHUTZ UND NUTZUNGSBEDINGUNGEN

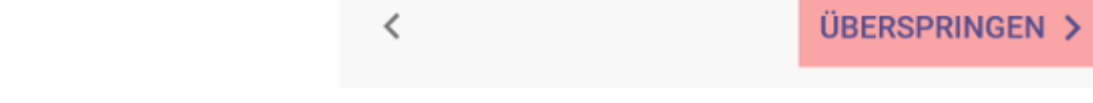

Um direkt mit der Einrichtung des E-Mail-Postfachs bei uns fortzufahren, tippen Sie auf ÜBERSPRINGEN.

Schritt 3:

## Konto hinzufügen

Geben Sie Ihre geschäftliche oder private E-Mail-Adresse ein.

ihr\_name@ihredomain.de

DATENSCHUTZ UND NUTZUNGSBEDINGUNGEN

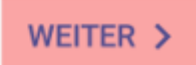

Tragen Sie Ihre E-Mail-Adresse ein, die Sie zuvor im KAS (technische Verwaltung) angelegt haben. Tippen Sie dann auf WEI'

Schritt 4:

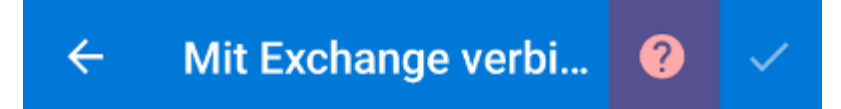

E-Mail-Adresse

ihr\_name@ihredomain.de

#### Kennwort

Beschreibung (Beispiel: Büro)

ERWEITERTE EINSTELLUNGEN

Tippen Sie oben auf das Fragezeichen.

Schritt 5:

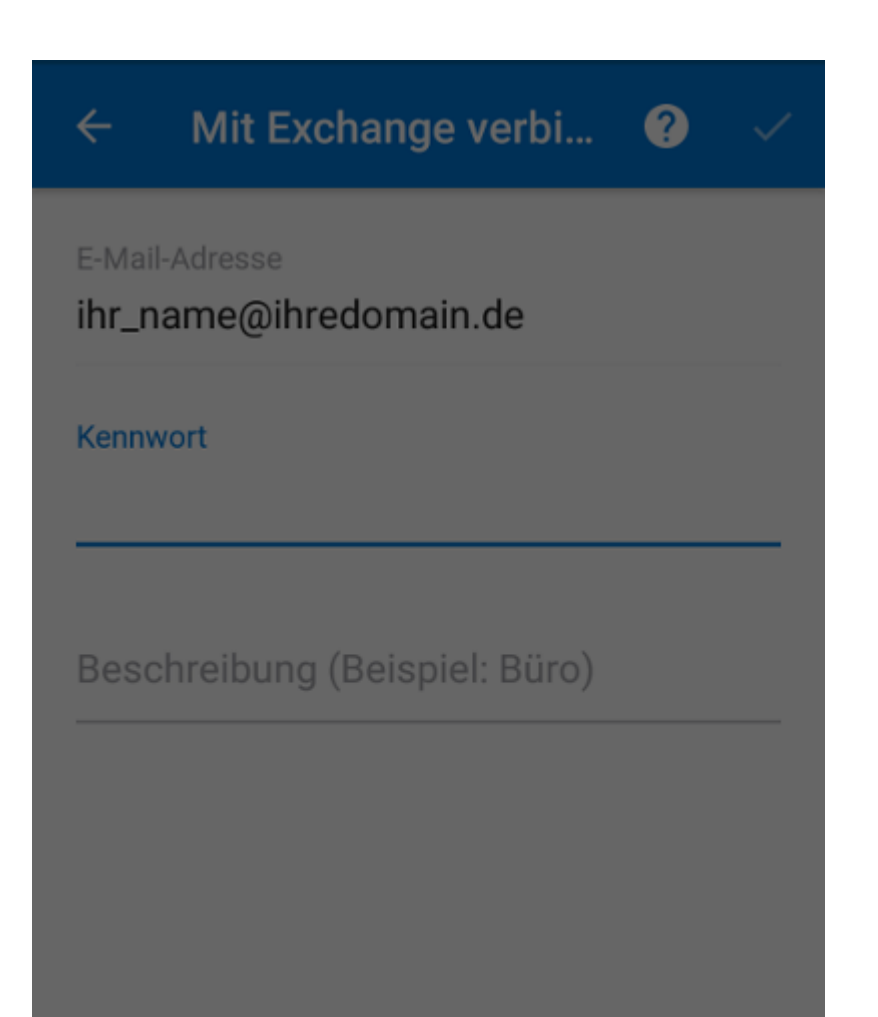

Kontoanbieter wechseln

Support kontaktieren

Wählen Sie die Option Kontoanbieter wechseln aus.

Schritt 6:

| ← Kontotyp auswählen  |                 |                |
|-----------------------|-----------------|----------------|
| Microsoft             |                 |                |
| 1                     | 0               | E              |
| Office 365            | Outlook         | Exchange       |
| Anderes               |                 |                |
|                       | $\bigcirc$      | G              |
| Yahoo                 | iCloud          | Google         |
| Erweitert             |                 |                |
|                       |                 |                |
| IMAP<br>Benötigen Sie | Hilfe? Wenden S | ie sich an den |
| Support.              |                 |                |

Wählen Sie hier IMAP aus.

Schritt 7:

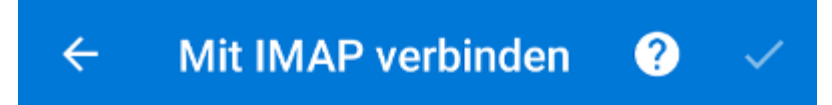

E-Mail-Adresse

ihr\_name@ihredomain.de

Kennwort

Anzeigename (Beispiel: Kai Schmitt)

ERWEITERTE EINSTELLUNGEN

Tippen Sie auf den Schalter bei ERWEITERTE EINSTELLUNGEN.

Schritt 8:

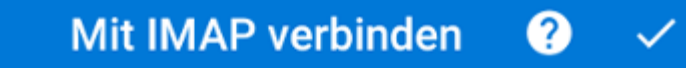

E-Mail-Adresse

4

ihr\_name@ihredomain.de

Anzeigename (Beispiel: Kai Schmitt)

Max Mustermann

Beschreibung (Beispiel: Büro)

IMAP-Posteingangsserver IMAP-Hostname (z. B. "imap.domaene.com")

Ihr-Login>.kasserver.com

IMAP-Benutzername (Beispiel: kai.schmitt) ihr\_name@ihredomain.de

**IMAP-Kennwort** 

. . . . . . . . . . .

ERWEITERTE EINSTELLUNGEN

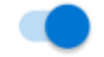

Geben Sie bei Anzeigename den gewünschten Namen ein. Dieser wird beim Empfänger dann als Absender angezeigt.

Unter **IMAP-Posteingangsserver** tragen Sie *<Ihr-Login>.kasserver.com* ein. Bitte ersetzen Sie *<Ihr-Login>* durch de <u>Verwaltung</u>).

Bei IMAP-Benutzername tragen Sie Ihre E-Mail-Adresse ein.

Unter IMAP-Kennwort tragen Sie das Passwort, das Sie im KAS (technische Verwaltung) unter E-Mail -> E-Mail Po

Schritt 9:

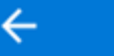

Mit IMAP verbinden ?

### -Ihr-Login>.kasserver.com

IMAP-Benutzername (Beispiel: kai.schmitt)

```
ihr_name@ihredomain.de
```

IMAP-Kennwort

•••••

SMTP-Postausgangsserver SMTP-Hostname (z.B. "smtp.domaene.com") <Ihr-Login>.kasserver.com

SMTP-Benutzername (Beispiel: kai.schmitt)

ihr\_name@ihredomain.de

SMTP-Kennwort

•••••

ERWEITERTE EINSTELLUNGEN

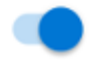

Scrollen Sie nach unten zum SMTP-Postausgangsserver.

Geben Sie hier auch nochmal die Daten ein, wie oben beim IMAP-Posteingangsserver.

Um die Einrichtung abzuschließen, tippen Sie dann oben rechts auf das Häkchen.

Schritt 10:

# Konto hinzugefügt

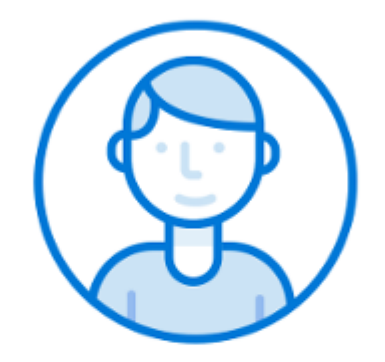

Möchten Sie jetzt ein weiteres Konto hinzufügen?

ÜBERSPRINGEN

WEITER >

Das Konto wurde erfolgreich hinzugefügt. Sie können jetzt entweder über **WEITER >** ein weiteres Konto hinzufügen oder mit İ zusätzlicher Konten abbrechen.